$\times$ 💩 American Samoa Commu... 🗙 +i www.amsamoa.edu G Q Search ☆│自 ☑ » = 🖻 Most Visited 😻 Getting Started 🛄 The Library Marketing ... 🛞 Taft University System ... 🛩 College Graduation Pr... » 36pt. 30 D ASCC-SSI Reps Attend Tahiti Polynesian Festival Ń^ 2 Te fare Tahiti Nui (also known as the Maison de la Culture) hosted the S first edition of their Polynesia Festival from September 12th - 17th in G Papeete. The event brought together delegations from throughout the Oct. 3 D Polynesian Triangle to showcase and share their culture. Highlights С included native language classes, traditional dance workshops, storytelling fC sessions, craft exhibitions, a musical concert, and more. Organized around S the theme of "Transmission," the diverse cultural activities offered during Oct. 10 H the week mirrored what the event organizers believe needs to be C transmitted to the people of Polynesia. Oct. 11 M - 14 E Read more... Oct. 24 V - Nov. tc 10 0 For more photos of ASCC activities, please visit our Photo Gallery. Nov. 11 H Vi For more news, please visit our Press Releases page. Nov. 14 S. - Dec. 8 2 **ONLINE RESOURCES** R R 1: Moodle Webmail Nov. 24 H Т Dec. 2 Li Library Search Web Advisor С И A Samoan Media Search **Compliance Assist** Dec. 5 - F 8 Dec. 9 - E Archive Photo Gallery 15 S v > <

Go to our ASCC main web page <a href="http://www.amsamoa.edu/">http://www.amsamoa.edu/</a>

Click on "ONLINE RESOURCES" Library Search button/link (see above screenshot) this will take you to the below https://aslc.follettdestiny.com/common/welcome.jsp?context=saas41 8500988

"Welcome to American Samoa Library Consortium" web page, see below screen shot

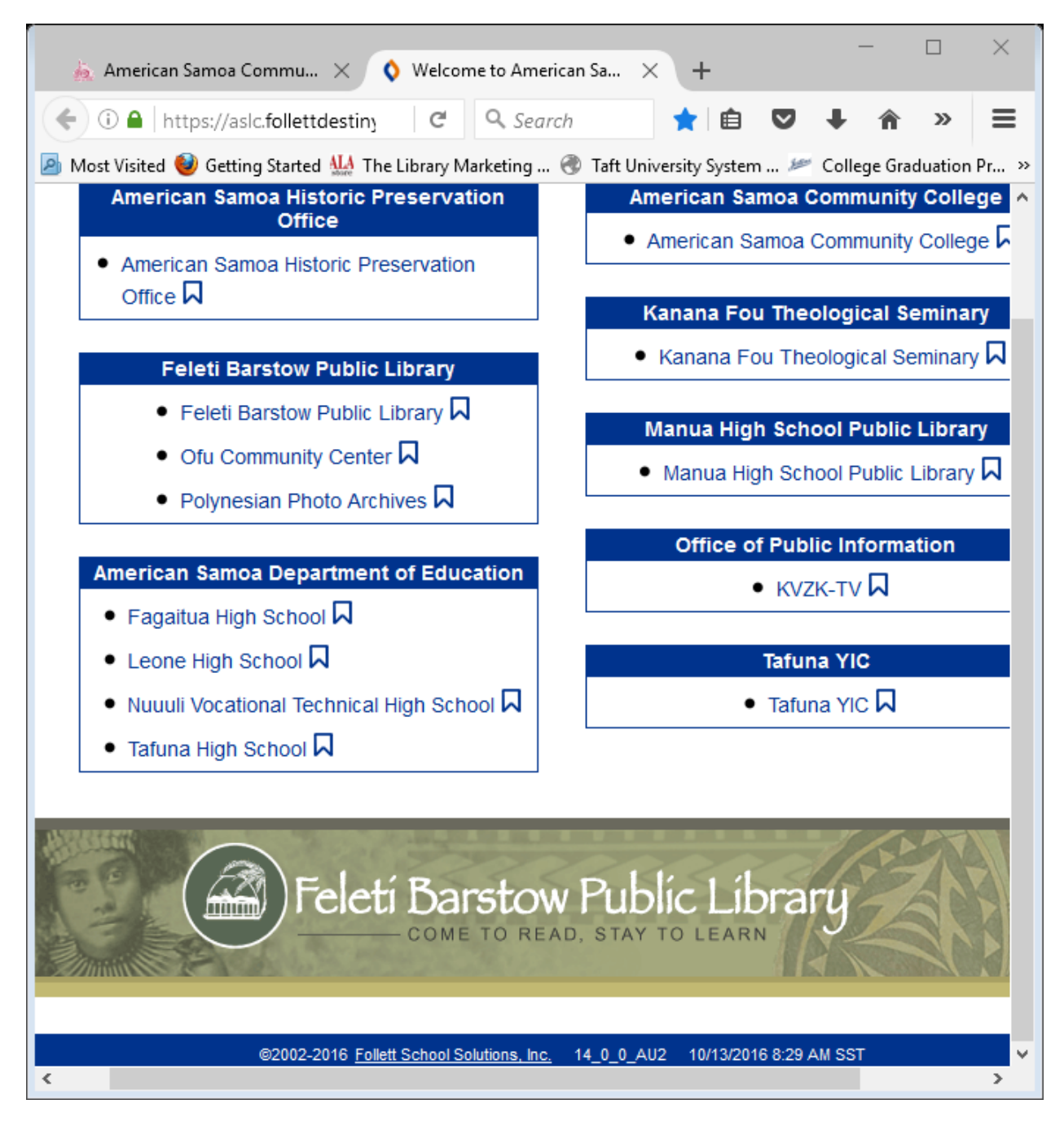

To access our specific "American Samoa Community College" ASCC Library online resources and Online Public Access Catalog (OPAC), just click on "American Samoa Community College" button/link located top right column and it will take you to below web page (ASCC Library Home Web Page), see screen shot below. If you want to do a library search of collection item(Book, or other material) by "Key Word", "Author", "Subject" or "Series", you click on the top "Catalog" tab on the right of "Home" tab.

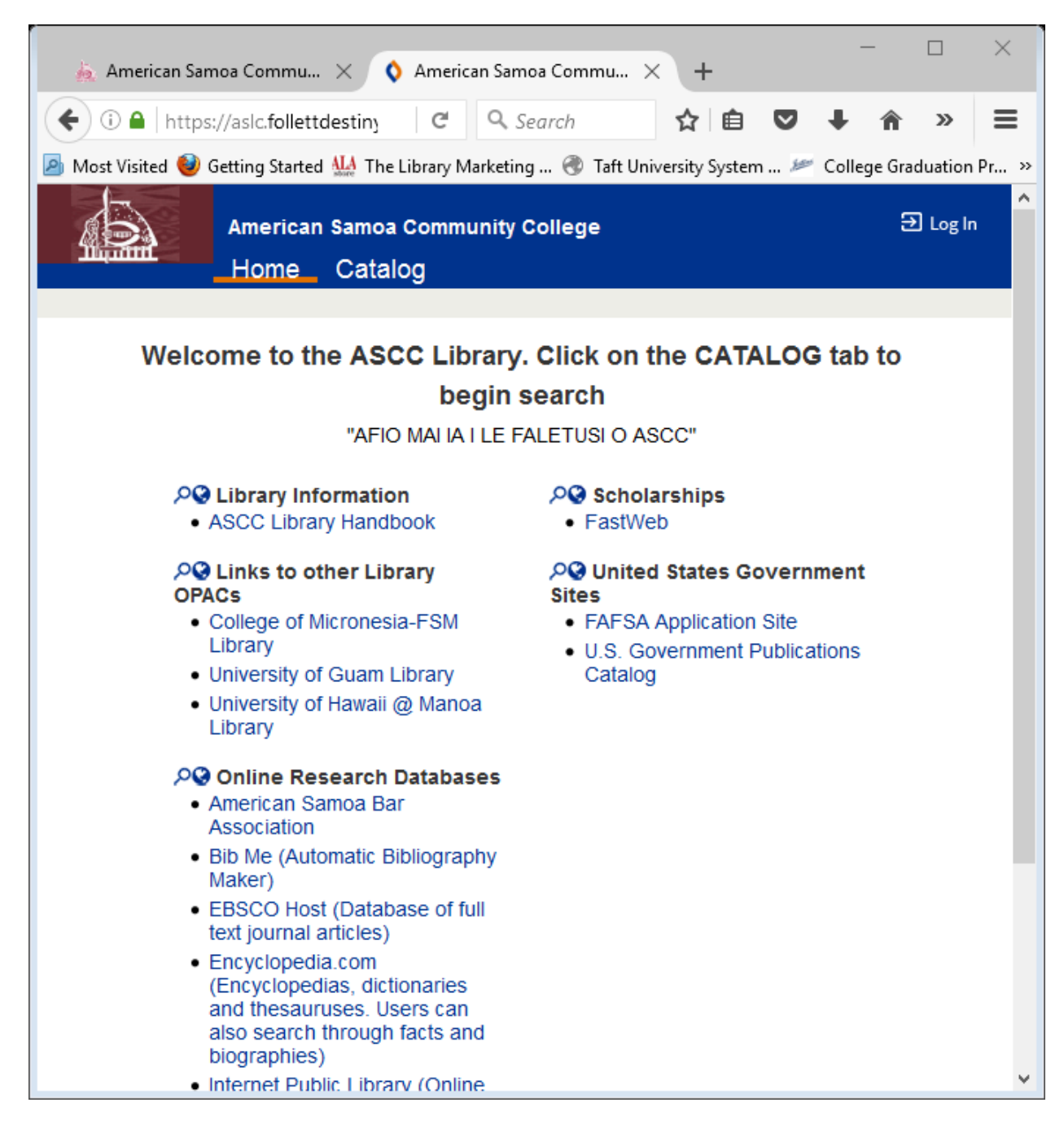

AND it should bring you to below web page. See below screenshot, where you simply key in your key word, author, subject, or series in the search window to do a search of item in our library collection.

| 🚋 American Same                                                                                             | oa Commu X 🔇 Library Search X + - 🗆 X                                                                                                    |
|----------------------------------------------------------------------------------------------------|----------------------------------------------------------------------------------------------------|
| 🗲 🛈 🖴   https:/                                                                                             | //aslc.follettdestiny C ♀ Search ✿ I @ ♥ ♣ ♠ ≫ ☰                                                                                                    |
| 🖻 Most Visited 😻 Getting Started 🔛 The Library Marketing 🛞 Taft University System 🛩 College Graduation Pr » |                                                                                                    |
| Firefox prevented this page from automatically redirecting to another page. Allow                           |                                                                                                    |
|                                                                                                    | American Samoa Community College $\textcircled{D}$ Log In Home Catalog                                                                                                    |
|                                                                                                    | Library Search                                                                                                    |
| Library Search                                                                                              |                                                                                                    |
| Destiny Quest<br>Destiny Discover                                                                           | Top 10 Basic Power Visual Copy C                                                                                                    |
| Resource Lists                                                                                              | Find                                                                                                    |
|                                                                                                    | Q<br>KeywordT<br>TitleImage: Constraint of the second second sec |
|                                                                                                    | Narrow your search to                                                                                                    |
|                                                                                                    | Location American Samoa Community College                                                                                                    |
|                                                                                                    | Material Type Any Type ~                                                                                                    |
|                                                                                                    | Award Winner Unlimited V                                                                                                    |
|                                                                                                    | Reading Level From to                                                                                                    |
|                                                                                                    | Interest Level From Unlimited v to Unlimited v                                                                                                    |
|                                                                                                    | Reading Programs Unlimited ~                                                                                                    |
| <                                                                                                    | ><br>>                                                                                                    |